# California Energy Commission E-Filing Document System (eCRMS)

## Document E-Filing Process Step-By-Step Guide

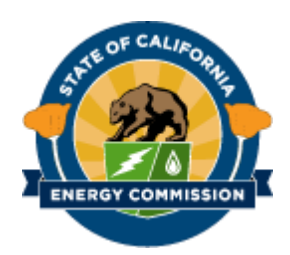

#### TABLE OF CONTENTS

| 1.0 IMPORTANT Information                     | 2  |
|-----------------------------------------------|----|
| 1.1 CONTACT Information                       |    |
| 2.0 Accessing the System                      |    |
| 3.0 Account Creation and Profile Maintenance  | 4  |
| 3.1 Lost Password                             | 6  |
| 3.2 E-Filing a Document(s)                    | 6  |
| 4.0 Creating the PDF                          | 14 |
| 4.1 Making a PDF Searchable                   | 15 |
| 4.2 Checking to make sure a PDF is Searchable | 15 |

## **1.0 IMPORTANT Information**

The Energy Commission system **does not delete or remove comments or documents** once they have been accepted (docketed) by the system. Check your document carefully before submitting your document to the system.

## **1.1 CONTACT Information**

Dockets is available during business hours 8am-5pm, Monday – Friday, closed most Federal and State Holidays. <u>docket@energy.ca.gov</u>

#### 2.0 Accessing the System

Go to the California Energy Commission homepage at https://energy.ca.gov

1. Click on the PROCEEDINGS arrow for the drop-down menu.

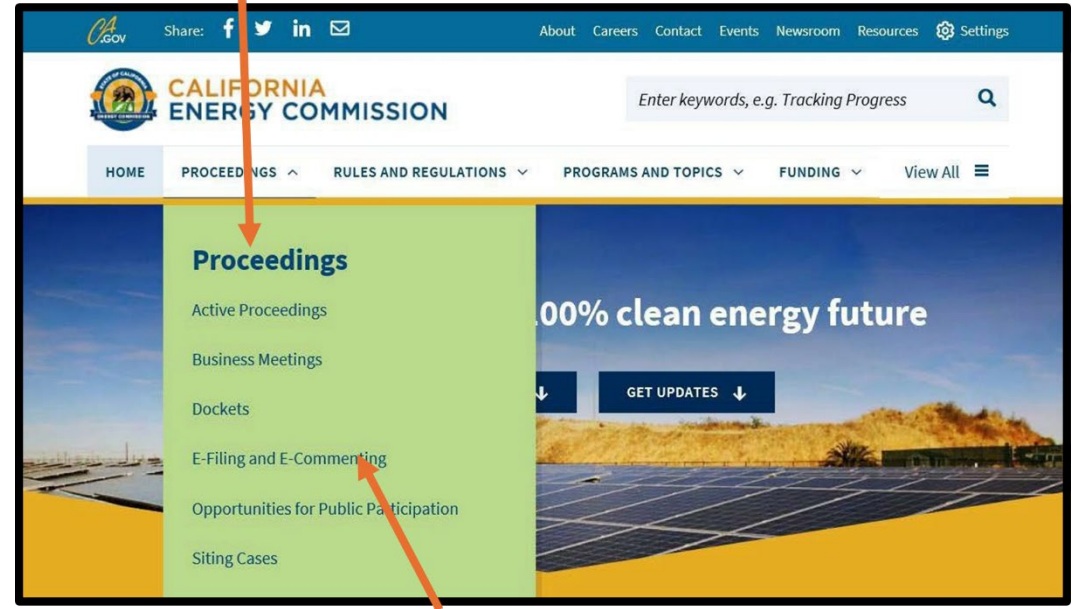

 Click on "E-Filing and E-Commenting" which will take you to the E-Filing and E-Commenting webpage. Click on "E-File Document for a Proceeding" in the POPULAR LINKS box.

| E-Filing and E-Commenting                                                                                |                                                                                                  |
|----------------------------------------------------------------------------------------------------|--------------------------------------------------------------------------------------------------|
| Information and resources about the California Energy Commission's<br>e-filing and e-commenting systems. | PROCEEDINGS<br>Active Proceedings<br>Business Meetings                                           |
| How to e Comment                                                                                         | Dockets<br>E-Filing and E-Comp. mting<br>Opportunities for P. Blic Participation<br>Siting Cases |
| E-COMMENT                                                                                                | POPULAR LINKS                                                                                    |
|                                                                                                    | E-File Document for a Proceeding<br>Search All Dockets                                           |

## **3.0 Account Creation and Profile Maintenance**

The e-Filing system is for use by all proceedings (Dockets) by power plant license Applicants, recognized Intervenors, submitters, and Energy Commission staff to file documents in a proceeding.

1. The system will take you to the Log In screen shown below.

| CA            |                                                                                                   | INKS |
|---------------|---------------------------------------------------------------------------------------------------|------|
| U.GOV         | Home About Us Analysis & Stats Efficiency Funding Power Plants Renewables Research Transportation |      |
| Please log in | x                                                                                                 |      |
|               |                                                                                                   |      |
|               | Log In                                                                                            |      |
|               | Email                                                                                             |      |
|               | Password Your Password                                                                            |      |
|               | Sign In Forgot your password?                                                                     |      |
|               | Don't have an account?                                                                            |      |
|               | Register as a New User                                                                            |      |

- 2. You will be required to Log In with an account to proceed.
- The e-filing system is a quick and easy way for the recognized parties to file necessary documentation for proceedings. The e-filing system requires document submitters to register before submitting documents. The system allows submitters to submit documents, submit confidential documents, view submission history, update the submitter profile, and recover forgotten passwords. The first time you log in, you will need to Register as a New User.
- You are required to complete a simple, one-time registration to create your e-filing account. Mandatory fields include name, email address, and password. You are asked to provide a security question and answer in case you forget your password.
- If you are filing on behalf of a client, you need to include your organization's contact information, as well as your client's information. This will simplify searches for multiple clients. You can add an unlimited number of clients into the system.
- You will also be required to verify a CAPTCHA to ensure the profile is being created by a person and not by automated scripts. You will need to check the box next to "I'm not a Robot". A screen may pop up asking you to verify specific pictures. Upon approval, you will get a green checkmark in the box.
- After you agreed to the Terms of the Use and click the **Agree & Create Account button**, the system will register you and send an automated email informing you that you are able to log into the e-filing application and submit documents.

| Your Information                |                        | Organization          | Information        |
|---------------------------------|------------------------|-----------------------|--------------------|
| Tour mornation                  |                        | Organization          | mormation          |
| Full Name                       |                        | Organization *  More  | Information        |
| UNIT G. PUDIC                   |                        | 300                   |                    |
| Email Address *                 |                        | Business Address      |                    |
| Johnqpublic@email.com           |                        |                       |                    |
| Password * O Password Requ      | uirements              | Address 2             |                    |
|                                 |                        |                       |                    |
| Confirm Password *              |                        | City                  | State Zip          |
| •••••                           |                        |                       | CA V               |
| Security Question * in case you | u forget your password | Business Phone Number | Business Fax Numbe |
| Middle Name and PIN             |                        |                       |                    |
|                                 |                        |                       |                    |
| Security Answer*                |                        |                       |                    |
| Queue 1234                      |                        |                       |                    |
| Phone Number*                   |                        |                       |                    |
| 916-123-1234                    |                        |                       |                    |
|                                 |                        |                       |                    |
|                                 |                        |                       |                    |
|                                 |                        | <u>~</u>              |                    |
| (                               | I'm not a robot        | Plant                 |                    |

3. Next you will be redirected back to the **Log In** page where you will see a message confirming your account. Please note the messages in green text, they show the status of your previous action.

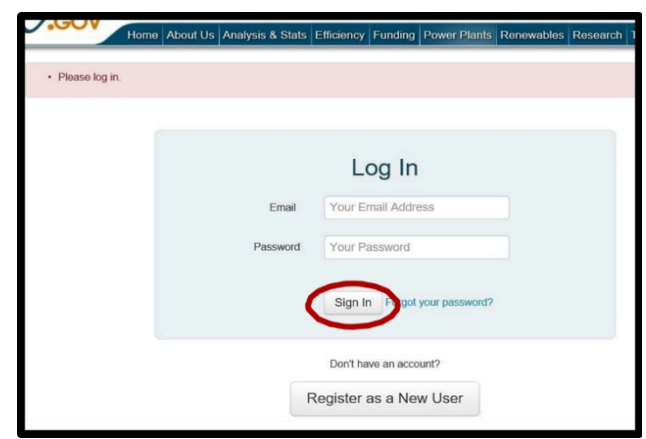

4. You will also receive an email confirming the setup of your account.

| Your account was successfully created                                                                                                    |
|----------------------------------------------------------------------------------------------------|
| eFiling@energy.ca.gov (eFiling@energy.ca.gov) Add to contacts 12:56 PM                                                                                                    |
| Dear John Q. Public,                                                                                                    |
| Your California Energy Commission e-filing account has been created successfully. Please login to the California Energy Commission e-filing website to submit an e-filing. |
| Thank you.                                                                                                    |
|                                                                                                    |

## 3.1 Lost Password

If you forget your password, you can reset it by clicking on **Forgot your password** on the Log In screen.

| Email             | john.q.public@email.com |
|-------------------|-------------------------|
| Security Question | Middle Name and PIN     |
| Answer            | queue1234               |

- 1. Next, the system will prompt you to enter your registered email address.
- 2. The system will ask for the answer to the security question you set up when creating your account. Click **Submit**.
- 3. Next, you will see a pop-up (shown below) letting you know that a new password has been emailed to you with further instructions.
- 5. If you do not have access to your email address, you will need to create a new account. **If the email address is forgotten**, the user will need to contact the Docket Unit Staff to obtain this information. <u>docket@energy.ca.gov</u>.

## 3.2 E-Filing a Document(s)

The process of e-filing evolves three steps:

- 1. Selecting the proceeding (Docket Number) and your role in the proceeding.
- 2. Uploading one or more files and adding descriptive information (metadata) for each file; and
- 3. Reviewing the document(s) and accepting the terms and conditions for submission.

After you Log In, you will be able to select a proceeding and set your role.

When you Log In, you will come to the custom welcome screen, also known as the Dashboard. From the **Quick Actions** dropdown menu, you will select **Submit e-filing**.

| (A                 |          |            | RGY COMM      | ISSION         |            |                    |               |
|--------------------|----------|------------|---------------|----------------|------------|--------------------|---------------|
| 0.60               | Dast     | board Pro  | ofile Clients | Filings Help   |            |                    |               |
| Welc               | ome J    | ohn Q      | . Public      |                | Sub        | Qu<br>mit e-filing | ick Actions - |
| Your<br>Showing th | Recent ( | e-filing A | ctivity       |                | Sub<br>Add | mit Confidentia    | al e-filing 🛍 |
| TN #               | + Date   | Docket#    | Project Title | Document Title |            | Visibility         | Status        |

1. The first step is to **Select a Proceeding & Submitter**. To select a proceeding (docket number), enter a few consecutive characters in the proceeding name and click on the magnifying glass search icon. Alternatively, click on the **View All Projects** link to select from a list or enter the Docket Number in the proceeding name.

| Submit an e-filin                     | g                                                       |                                     |
|---------------------------------------|---------------------------------------------------------|-------------------------------------|
| 1 Select Proceeding                   | & Submitter 2 Upload F                                  | Files 3 Review & Submit             |
| Step 1: Select a Pr                   | oceeding & Add Submitter                                | r Info                              |
| Fields denoted by an asterisk (*) are | equired.                                                |                                     |
| Select a Proceeding                   | Enter Search Criteria                                   | Q or View All Projects              |
| Submitter Info                        | John Q. Public<br>Self<br>CA                            | Update Submitter Info               |
| Your Role in this Proceeding *        |                                                         |                                     |
| You will ne                           | d to select a proceeding, a submitter, and your role in | in the proceeding before continuing |
|                                       |                                                         |                                     |

i. From the list of return results, select your proceeding using the **Select** button.

| Show expire | d, on hold, and suspended projects                             |                       |                  |                |        |
|-------------|----------------------------------------------------------------|-----------------------|------------------|----------------|--------|
| ↓ Docket #  | Project Title                                                  | Status                | Capacity<br>(MW) | County         |        |
| 00-AFC-14C  | El Segundo Power Redevelopment Project<br>Compliance           | Under<br>Construction | 630.000          | Los<br>Angeles | Select |
| 1-EP-14     | CalPeak San Diego 49.5MW Peaking Power<br>Plant, San Diego, CA | Operational           | 50.000           | San Diego      | Select |
| 11-EP-14C   | Calpeak Border Emergency Process -<br>Compliance               | Operational           | 50.000           | San Diego      | Select |
| 14-AFC-01   | eFiling Test Power Plant                                       | In Review             | 5000.000         | Sacramento     | Select |

ii. Use the drop-down menu to select Your Role in this Proceeding:

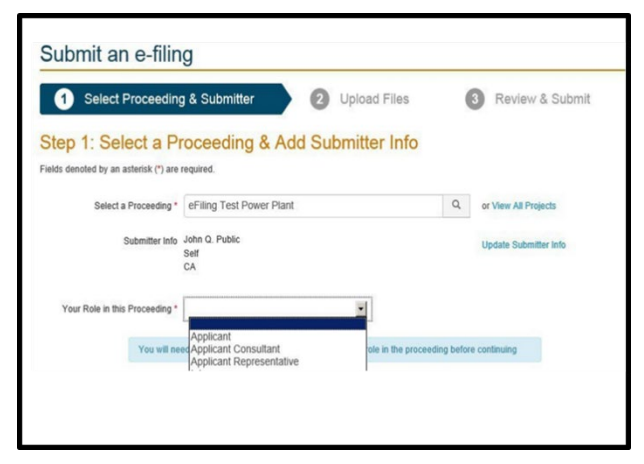

iii. If you choose a Representative or Consultant Role, you will also need to Select Client.

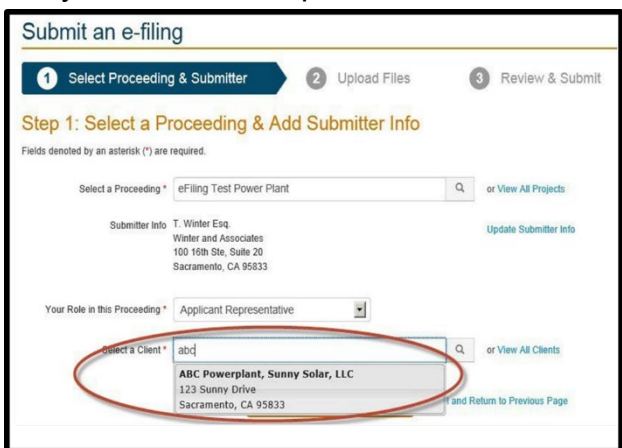

iv. First, you will need to add your client's name in the Client's tab on the dashboard.

2. You will proceed to the second step by clicking the **Continue to Upload Files** button. The second step is to **Upload Files**. You may upload as many file(s) as you need up to 30MB per file.

| & Subr |
|--------|
| & Subr |
|        |
|        |
|        |
|        |
|        |
|        |
| mit    |
|        |
|        |
|        |
|        |
|        |
|        |
|        |
|        |
| n      |

| Submit an e-f                                                                                                    | iling                                                                                                    |                                                                                                    |                                                                               |                                                                         |                            |
|----------------------------------------------------------------------------------------------------|----------------------------------------------------------------------------------------------------|----------------------------------------------------------------------------------------------------|-------------------------------------------------------------------------------|-------------------------------------------------------------------------|----------------------------|
| Select Pro                                                                                                    | ceeding & Submitter                                                                                                    | 2 Upload Files                                                                                                    | 3                                                                             | Review & Subm                                                           | iit                        |
| Step 2: Upload                                                                                                    | Your Documents                                                                                                    |                                                                                                    |                                                                               |                                                                         |                            |
| <ol> <li>Select Files: Select the fi<br/>browsers, selecting multip</li> </ol>                                                     | les you wish to upload by clicking the 'Sele<br>le files. File drag and drop is also available                                                                                    | ect File(s) to Upload' button. Multiple<br>e in certain browsers. Note that file n                                                               | files can be selected by<br>equirements apply.                                | clicking the button again or,                                           | in certain                 |
| <ol> <li>Upload Files: Once your<br/>some cases, files may be<br/>For Mac users with iWork<br/>down menu; and (3) Click</li> </ol> | files have been selected, they will appear<br>automatically converted to Portable Docu<br>software, you can create a PDF file for up<br>ing Save to save the PDF file on your com | In the 'Files Awaiting Upload' section<br>ment Format (PDF) once they are re-<br>load by (1) selecting <b>Print</b> from the <b>I</b><br>sputer. | . Click on the "Upload" t<br>ceived.<br>File menu; (2) clicking o             | outton to transfer the files. No                                        | te that in<br>PDF drop     |
| 3. Provide Details: After you<br>Note: Multiple documents up<br>file in separate sessions. All<br>or your document(s) will be it   | ur files have been uploaded, they will appe<br>cloaded within the same transaction will<br>PDF documents need to be in searchat<br>rejected.                                      | ar in the 'Uploaded Files' section. Ed<br>I be given the same transaction nu<br>ole text format (optical character m                             | dit the file details before<br>umber. If documents s<br>ecognition (OCR) form | continuing.<br>hould not be grouped, you<br>hat) to comply with ADA rec | will need to<br>quirements |
| Documents uploaded after 5:0                                                                                                    | Opm PST/PDT will be docketed on the nex                                                                                                    | t business day. Note that in some ca                                                                                                    | ises, filing deadlines ma                                                     | ay be set earlier than 5:00pm                                           | PST/PDT.                   |
|                                                                                                    |                                                                                                    | Drop files here                                                                                                    |                                                                               |                                                                         |                            |
| Select File                                                                                                    |                                                                                                    |                                                                                                    | Plea                                                                          | ase select file(s) to upload.                                           |                            |
| Uploaded Files                                                                                                    | >                                                                                                    |                                                                                                    |                                                                               |                                                                         |                            |
| statisbio.xlsx                                                                                                    |                                                                                                    | De                                                                                                    | etails Required 🕜 🖻                                                           | dit details (3) Remove file                                             |                            |
|                                                                                                    | You will need to edit details of the uploa                                                                                                    | ided files before continuing.                                                                                                    | Cancel and Return to Pr                                                       | revious Page                                                            |                            |

**NOTE:** Password protected documents and zip files are not accepted and will be rejected.

| Step 2:                                                            | : Upload You                                                                                                    | ur Documents                                                                                                    |
|--------------------------------------------------------------------|----------------------------------------------------------------------------------------------------|----------------------------------------------------------------------------------------------------|
| Instructions:                                                      |                                                                                                    |                                                                                                    |
| 1. Select Fi<br>browsers                                           | iles: Select the files you<br>a, selecting multiple files.                                                                   | wish to upload by clicking the 'Select File(s) to Upload' button. Multiple files can be selected by clicking the button again or, in certain<br>File drag and drop is also available in certain browsers. Note that file requirements apply.                                                                                                    |
| 2. Upload F<br>some cas                                            | Files: Once your files ha<br>ses, files may be automa<br>users with iWork softwa                                             | we been selected, they will appear in the 'Files Awaiting Upload' section. Click on the 'Upload' button to transfer the files. Note that in<br>atically converted to Portable Document Format (PDF) once they are received.<br>re- you can create a PDF file for unload by (1) selection Print from the FIB menu. (2) clicking on Save as PDF from the PDF drog                                      |
| down me                                                            | enu; and (3) Clicking Sav                                                                                                    | ve to save the PDF file on your computer.<br>have been unloaded, they will appear in the "Unloaded Files' section. Edit the file details before continuing                                                                                                    |
| Note: Multiple<br>file in separat<br>or your docur<br>Documents up | e documents uploaded<br>te sessions. All PDF d<br>iment(s) will be rejecte<br>ploaded after 5:00pm PS<br>) File Requirements | a within the same transaction will be given the same transaction humber. It documents should not be grouped, you will need<br>ocuments need to be in searchable text format (optical character recognition (OCR) format) to comply with ADA requirement<br>d.<br>ST/PDT will be docketed on the next business day. Note that in some cases, filing deadlines may be set earlier than 5:00pm PST/PDT. |
|                                                                    |                                                                                                    | Drop files here                                                                                                    |
| 1                                                                  |                                                                                                    |                                                                                                    |
|                                                                    | Select File                                                                                                    | Please select file(s) to uproad.                                                                                                    |
|                                                                    | Select File                                                                                                    | Please select the(s) to uproad. You will need to upload files before continuing. Cancel and Return to Previous Page                                                                                                    |

3. Upload your documents by clicking on Select File(s) to Upload. You will browse out to your local computer or device to select the document(s) you wish to upload. Alternatively, you can drag and drop files into the Drop Files Here box.

 After you select your document, it will appear in the Files Awaiting Upload (shown below). To complete the process of selecting your document for uploading you will click Upload File(s).

| Files Awaiting Upload              |                |
|------------------------------------|----------------|
| statisbio.xlsx - 8.56 kb (Pending) | Remove         |
|                                    | Upload File(s) |

- 5. After you click the **Upload File(s)** button, the file will appear in the **Uploaded Files** area as shown below:
  - i. If you have selected a wrong file or want to remove a file before providing details, then you click on the **Remove file** button beside the file name and the file will be removed from the **Uploaded Files** list.

| piouu     |                                                                       |                                              |
|-----------|-----------------------------------------------------------------------|----------------------------------------------|
| statisbio | uxisx De                                                              | etails Required & Edit details & Remove file |
|           | You will need to edit details of the unloaded files before continuing | Cancel and Return to Previous Page           |

ii. Additionally, you can always click **Cancel and Return to Previous Page**.

| statisbic | .xlsx                                                                 | Details Required & Edit details @ Remove file |
|-----------|-----------------------------------------------------------------------|-----------------------------------------------|
|           | You will need to edit details of the uploaded files before continuing | Cancel and Return to Previous Page            |

6. After you upload your files, you will need to **Edit Details** of your file. The label **Details Required** indicates that the file details need to be added to the uploaded document before moving forward.

| ploaded     | d Files                                                                |                                             |
|-------------|------------------------------------------------------------------------|---------------------------------------------|
| statisbio.> | dsx                                                                    | etails Required & Edit details  Remove file |
|             | You will need to edit details of the uploaded files before continuing. | Cancel and Return to Previous Page          |

7. After you select **Edit Details** the **Update File Details** screen will pop up. It is important to fill out as much detail as possible about the document because these are the searchable metadata fields.

| ields denoted by an asterisk (*) ar | re required.                    |                 |
|-------------------------------------|---------------------------------|-----------------|
| File Name                           | statisbio.xlsx                  |                 |
| Title *                             | Bio Statistics                  | ×               |
|                                     | 114 Character left out of 128   |                 |
| Document Description                |                                 |                 |
|                                     | 1024 Character left out of 1024 |                 |
| Subject(s)                          | Biological Resources ×          |                 |
| Clear Select All                    |                                 |                 |
| Document Type                       | Document                        | $\mathbf{\sim}$ |
| Pages                               |                                 |                 |
| Addressed To                        | CEC/Docket Unit                 |                 |
|                                     | 113 Character left out of 128   |                 |
| Notes                               |                                 |                 |
|                                     |                                 |                 |

\*File Details are required (tips to populating below).

**Title**: Review the document to give a clear concise description. Focus on the content of the document rather than the "to" and "from", which will be captured in other fields. Avoid abbreviations and acronyms since this is a searchable metadata field and use Title Caps.

**Document Description**: If further information is needed or helpful it should go in this field. Additionally, if the document is being filed with multiple attachments it should be noted here. (Example: Attachment A to Preliminary Staff Assessment).

**Subject:** If you know the subject(s) that apply to the filing you can add them from the procreated drop-down list in this field. You can add as many subjects as needed.

**Document Type**: From the dropdown list, you can select from the following document types: AutoCAD Drawing, Document, Google Earth Data, Map, Meeting Recording, Photograph or Shapefile. If you are unsure what Document Type to select, then you can default to "Document".

**Addressed To**: This field should always be entered. If the document is not directed to any individual person or company, then you should enter this field as "CEC/Docket Unit".

**Notes**: This field is for the Submitter or Docket Staff to input any pertinent notes about the filing.

8. Once you have populated all the metadata fields, select **Update File Details**. You will need to do this same process for every file you plan to submit.

| Fields denoted by an asterisk (*) ar | e required.                     |        |
|--------------------------------------|---------------------------------|--------|
| File Name                            | statisbio.xisx                  |        |
| Title *                              | Bio Statistics                  | ×      |
|                                      | 114 Character left out of 128   |        |
| Document Description                 |                                 |        |
|                                      | 1024 Character left out of 1024 |        |
| Subject(s)                           | Biological Resources ×          |        |
| select one or more                   |                                 |        |
| Citean Senicit Au                    |                                 |        |
| Document Type                        | Document                        | $\sim$ |
| Pages                                |                                 |        |
| Addressed To                         | CEC/Docket Unit                 |        |
|                                      | 113 Character left out of 128   |        |
| Notes                                |                                 |        |
|                                      |                                 |        |

- 9. After you have entered the file details and the labels of all of the uploaded files read **OK**, you move to the next page by clicking the **Continue to Review and Submit** button.
- 10. The third step is to **Review & Submit** your filing. Review your filing to ensure accuracy and click on the **I agree and Submit** button. If your filing is not ready to submit, you still can use the **Edit Details**, **Remove File** and **Cancel and Return to the Previous Page** Links.

| statisticbios.xisx                                                                                                    | OK & Edit details  Remove                      |
|----------------------------------------------------------------------------------------------------|------------------------------------------------|
| Continue to Review & Submit                                                                                                    | Cancel and Return to Previous Pa               |
| ubmit an e-filing                                                                                                    |                                                |
| Select Proceeding & Submitter     2 Upload Files     3 Rev                                                                                                    | iew & Submit                                   |
| Selected Proceeding Selected Submitter 14-AFC-01 eFiling Test Power Plant California Energy Commission                                                                                                    | Edit                                           |
| Co Edit details (<br>Co Edit details (<br>Tois, Bo Existing on<br>Filename: statistic stat<br>1 page 0)<br>Document Type: Document<br>Notes CEC                                                                                                    | D Remove file                                  |
|                                                                                                    | s that parties<br>after approval               |
| This docket may be set to group filings made within a certain period together to reduce the number of e-mail<br>and listener subscribers receive. Check this box to request that your document(s) be distributed immediately<br>for filing.                                                                                                    |                                                |
| This docket may be set to group filings made within a certain period together to reduce the number of e-mail and listery subscribers receive. Check this box to request that your document(s) be distributed immediately for filing. I certify under penalty of perjury under the laws of the State of California that on this date 1:                                                                                                    |                                                |
| This docket may be set to group filings made within a certain period together to reduce the number of e-mail<br>and listeary subscribers receive. Check this box to request that your document(s) be distributed immediately<br>for filing.      I certify under penalty of perjury under the laws of the State of California that on this date t:     1. am legally autherized to submit the accompanying comments or documents.     2. have received any required licenses with respect to any copyrights or trademarks applicable to the accom-                                                                                                    | npanying                                       |
| This docket may be set to group filings made within a certain period together to reduce the number of e-mail and listerer subscribers receive. Check this box to request that your document(s) be distributed immediately for filing. I certify under penalty of parjury under the laws of the State of California that on this date I: 1. am legally authorized to submit the accompanying comments or documents. 2. have received any required licenses with respect to any copyrights or trademarks applicable to the accom- documents. 3. have determined that the accompanying documents comply with the Energy Commission's guidelines for accomplexed the submit of the accompanying documents comply with the Energy Commission's guidelines for accomplexed the submit of the accompanying documents comply with the Energy Commission's guidelines for accomplexed the submit of the accompanying documents comply with the Energy Commission's guidelines for accomplexed the submit of the accompanying documents comply with the Energy Commission's guidelines for accomplexed the submit of the accompanying comments of the Energy Commission's guidelines for accomplexed the submit of the accompanying documents comply with the Energy Commission's guidelines for accomplexed the submit of the accompanying comments comply with the Energy Commission's guidelines for accomplexed the submit of the accompanying comments comply with the Energy Commission's guidelines for accomplexed the submit of the accompanying comments comply with the Energy Commission's and | npanying .                                     |
| <ul> <li>This docket may be set to group filings made within a certain period together to reduce the number of e-mail and listeary subscribers receive. Check this box to request that your document(s) be distributed immediately for filing.</li> <li>I certify under penalty of parjury under the laws of the State of California that on this date i:         <ol> <li>am legally authetised to subemit the accompanying comments or documents.</li> <li>have received any required licenses with respect to any copyrights or trademarks applicable to the accordecement.</li> <li>have determined that the accompanying comments comply with the Energy Commission's guidelines for appropriate submissions, and</li> <li>understand that unless my written request for confidential types (including the accompanying comments or accomments, fillings (including the accompanying to comments or any complex that be accompanying to accompany the specific accomments, fillings (including the accompanying to a comments, fillings (including the accompanying to a comments, fillings (including the accompanying to accompany) the specific accomments, fillings (including the accompanying to accompany) fillings (including the accompanying accompanying to accompany) fillings (including the accompanying to accompany) fillings (including the accompanying to accompany) fillings (including the accompanying documents of a program and any accompanying the via Google. Althous, and any other internet search engines.</li> </ol></li></ul>                               | npanying<br>r<br>r<br>cumanta),<br>bilo record |

11. Upon successful submission of the files, the system will provide an onscreen message. Next, click **Continue**.

| MA         | EN                  | ERGY            | COMMISSI                     | ON                       | Welcome John Q. Put | olic   energy.ca.gov   Logou |
|------------|---------------------|-----------------|------------------------------|--------------------------|---------------------|------------------------------|
| U.G        | DASH                | HBOARD          | PROFILE CLIENT               | rs Filings               | HELP                |                              |
| · You      | ır e-filing was sub | mitted successf | ully. An e-mail has been ser | it to you confirming you | ur submission.      | ×                            |
|            |                     |                 |                              |                          |                     |                              |
| Weld       | come Jo             | hn Q. I         | Public                       |                          |                     | Quick Actions -              |
| Your       | Recent e            | e-filing A      | ctivity                      |                          |                     |                              |
| Showing th | ne latest 25 result | S               |                              |                          |                     |                              |
| TN #       | <b>↓</b> Date       | Docket #        | Project Title                | Document Title           | Visibility          | Status                       |
|            | 10/11/2013          | 14-AFC-01       | eFiling Test Power Plant     | Bio Statistics           | Public              | Pending                      |

- 12. The system will also **send a confirming email notification** to your registered email address.
- 13. When you click on the **Continue** button, you will be redirected to the Dashboard. In green highlighting a message confirming your filing will be displayed. Your filing will also show up in **Your Recent Filing e-filing Activity** list.

| e-filing Submission Complete                                                                                                    |
|----------------------------------------------------------------------------------------------------|
| Your e-filing was submitted successfully, and will be reviewed by the California Energy Commission before it is published to the Docket. You will receive<br>an e-mail confirmation regarding this submission. |
| Once the California Energy Commission reviews your e-filing, another e-mail will be sent to you notifying you about the publishing status of your e-filing.                                                    |
| Thank you.                                                                                                    |
| Continue                                                                                                    |

14. Once the Docket Unit staff **approves** the document, you will receive a confirming email with a link to your docketed document.

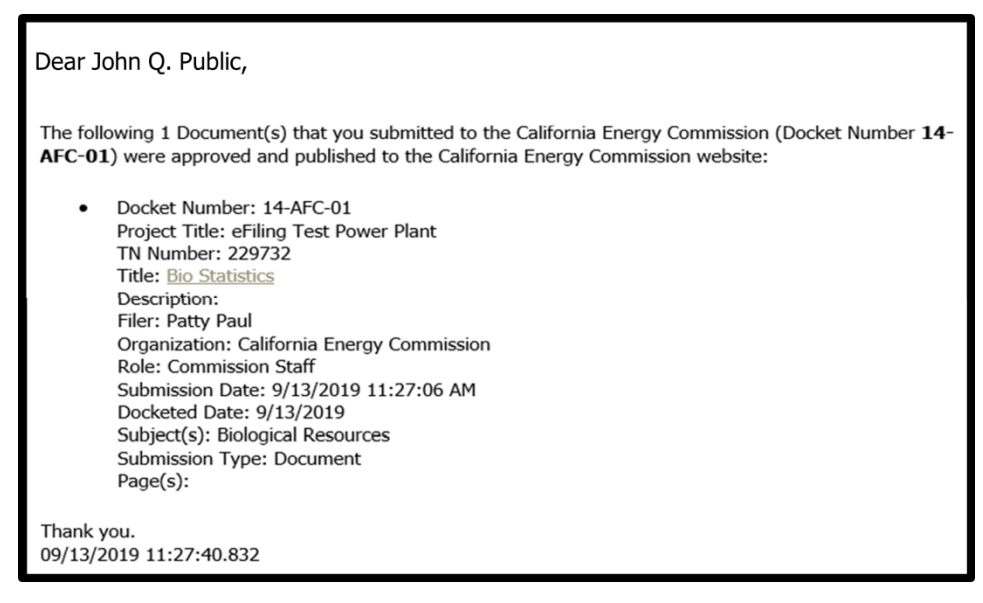

18. If the Docket Unit staff **rejects** the comment or document, you will be notified via email. The email will provide the reason for the rejection.

Dear John Q. Public,

The following Document that you submitted to the California Energy Commission (Docket Number **14-AFC-01**) has been rejected:

Title: Bio Statistics

The reason for rejection is:

The document was not searchable. Please make the document searchable and refile.

Please contact the Dockets Unit if you have any questions.

#### 4.0 Creating the PDF

To save your work as a PDF in Microsoft Word, Google Docs, Apple Pages, or other word processors involves pretty much the same steps:

- 1. Open the document you want to save as a PDF.
- 2. Click on the File tab.
- 3. In Word, click Save As | PDF from the drop-down menu.
- 4. In Google Docs, click File | Download | PDF.
- 5. In Pages, it's File | Export to | PDF.
- 6. In the file name box, .pdf will automatically appear at the end of your file name.

You can save a document as a PDF by clicking File | Print. An option for Print Preview will appear.

- Under Printer, change it from your computer printer, such as Epson, Canon, or HP, to PDF.
- Click Print and it will save the file as a PDF on your computer.

## 4.1 Making a PDF Searchable

Using Adobe:

- 1. Open Adobe Acrobat/Adobe Acrobat Pro on your computer.
- 2. Click Open.
- 3. Find and select the document you want to make searchable, then click Open.
- 4. Head to Tools and select Recognize Text.
- 5. Press PDF Output Style Searchable Image.
- 6. Select OK.

You can search the web/internet for other options.

#### 4.2 Checking to make sure a PDF is Searchable

Making sure your PDF is searchable.

- 1. After opening the PDF, try searching for a word known to be in the document (preferably a word that appears on several different pages) by clicking CTRL-F and entering the word in the Find box. If text highlights, it is searchable.
- 2. Open the PDF in Adobe Acrobat, then select the "Edit" menu > "Select All". This will select all of the text in the file. If nothing is selected, there is no text, and the file isn't searchable.